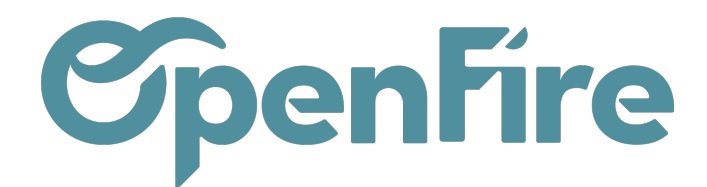

# Gestion des doublons

Sommaire

Via l'application **Contact**, vous pouvez vérifier à tout moment la présence de doublons dans votre base de contacts, et les fusionner si besoin.

## Contrôle des doublons

Lors de la création d'un contact, un contrôle des doublons est effectué. En cas de doublons potentiels, une fenêtre s'ouvrira alors:

| Contacts Administrateur (st |   |                      |                         |                                                                                  |                     |          |                        |                          |    |                    |   |
|-----------------------------|---|----------------------|-------------------------|----------------------------------------------------------------------------------|---------------------|----------|------------------------|--------------------------|----|--------------------|---|
| P                           | Î | Contacts / t         | ATTENTION               |                                                                                  |                     |          |                        | ×                        |    |                    |   |
|                             | L | MODIFIER CF          | Suspicion de doublons ! |                                                                                  |                     |          |                        |                          |    | 2/2 ⊀              | > |
| 8                           |   | PLANIFIER INTER      | Nom                     | Adresse complète                                                                 | Courriel            | Société  | Créé le                | Date du<br>dernier devis |    |                    |   |
|                             |   |                      | Administrateur          |                                                                                  | support@openfire.fr | OpenFire | 07/01/2017<br>07:55:37 |                          |    | 0<br>RDVs Tech     |   |
|                             |   |                      | OpenFire                | OpenFire 5 rue de la Garenne ZA La Brosse 35520 LA CHAPELLE DES FOUGERETZ France | support@openfire.fr | OpenFire | 15/05/2018<br>16:21:00 |                          | \$ | 0,00€<br>Paiements |   |
| ~                           |   |                      | test doublon            |                                                                                  | support@openfire.fr | OpenFire | 21/05/2021<br>15:39:58 |                          |    | 0<br>Relations     |   |
|                             |   |                      |                         |                                                                                  |                     |          |                        |                          | 0  | Activités          |   |
| ۲                           |   |                      |                         |                                                                                  |                     |          |                        |                          | \$ | Ventes             |   |
|                             |   |                      | OK FUSION               | INER                                                                             |                     |          |                        |                          |    | 0<br>Tâches        |   |
| ġ.                          |   | Civilité<br>GÉOLOCAI | LISER                   | Télépho                                                                          | ones                |          |                        |                          |    |                    |   |

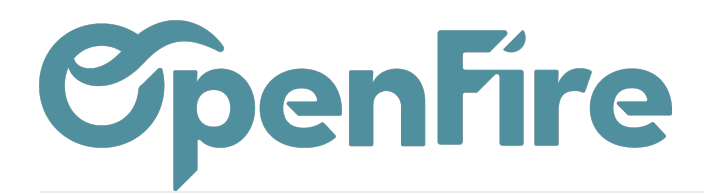

 ▼ Filtres ▼ ≡ Grouper par ▼ ★ Favoris ▼
 Mes Partenaires
 Personnes Sociétés
 Clients Fournisseurs
 Disponible pour diffusion de masse
 Clients signés Prospects
 Non localisés Géocodage réussi
 Géocodage ávérifier
 Géocodage échoué
 ✓ Doublons potentiels

Vous pouvez également afficher les doublons potentiels dans l'ensemble de vos contacts.

Pour cela, rendez-vous simplement dans l'application Contacts

Dans la vue liste de vos contacts, vous pouvez alors utiliser le filtre de recherche Doublons potentiels :

A l'activation de ce filtre, OpenFire vous affichera alors une liste de contacts jugés comme doublons potentiels en fonction de différents critères : nom, adresse mail, ou encore numéros de téléphone.

### Fusionner des contacts

Si vous le souhaitez, vous pouvez alors fusionner des contacts identifiés comme doublons. Pour cela, sélectionnez les contacts à fusionner, puis cliquez sur **Action** > **Fusionner les contacts sélectionnés** 

#### Contacts

| CRÉER IMPORTER                    | 2                |       | Im     | primer 🗸 🕻 | Action → ▼ Filtres → ≡ Grouper par → |
|-----------------------------------|------------------|-------|--------|------------|--------------------------------------|
| Nom                               | Rue              | СР    | Ville  | Téléph     | Exporter                             |
| <ul> <li>Audrey tautou</li> </ul> |                  |       |        |            | Archiver                             |
| TAUTOU Audrey                     | rue de la mairie | 35000 | rennes |            | Désarchiver                          |
|                                   |                  |       |        |            | Supprimer                            |
|                                   |                  |       |        |            | Édition en lot (Fiche partenaire)    |
|                                   |                  |       |        |            | Partenaire d'envoi en nombre         |
|                                   |                  |       |        |            | Add to mailing list                  |
|                                   |                  |       |        |            | Montrer les relations du partenaire  |
|                                   |                  |       |        |            | Gestion de l'accès au portail        |
|                                   |                  |       |        |            | Fusionner les contacts sélectionnés  |

Documentation éditée par Openfire.

Documentation disponible sur documentation.openfire.fr

Page: 2 / 4

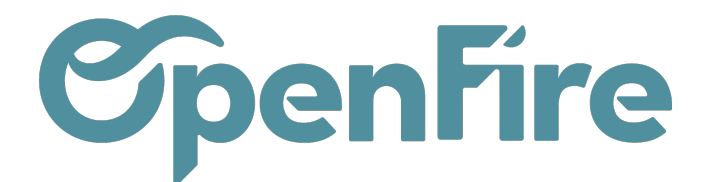

×

Une fenêtre s'ouvre alors vous permettant de choisir le contact de destination:

Fusionner les contacts sélectionnés

#### **Fusionner les contacts suivants**

Sélectionnez les contacts qui seront fusionnés. Tous les documents liés à un de ces contacts sera redirigé au contact de destination. Vous pouvez enlever les contacts de cette liste pour éviter de les fusionner.

| Contact de<br>destination |                  | TAUTOU Audrey (rennes)             | •                  | <b>~</b>      |        |   |
|---------------------------|------------------|------------------------------------|--------------------|---------------|--------|---|
| ID                        | Nom affiché      | Courriel                           | Est une Entreprise | Numéro fiscal | Pays   |   |
| 407                       | Audrey tautou    | support@openfire.fr                |                    |               |        | ŵ |
| 370                       | TAUTOU Audrey    | support@openfire.fr                |                    |               | France | ŵ |
| Ajouter un élément        |                  |                                    |                    |               |        |   |
|                           |                  |                                    |                    |               |        |   |
|                           |                  |                                    |                    |               |        |   |
|                           |                  |                                    |                    |               |        |   |
| FUS                       | ONNER LES CONTAC | TS Ignorez ces contacts OU Annuler |                    |               |        |   |

Vous pouvez également cliquer sur Ignorer ces contacts, puis cliquer sur Fusionner d'autres contacts.

Cela vous permettra d'ouvrir l'outil de Recherche de doublons.

Dans cet outil, vous pourrez sélectionner le critère de recherche des doublons de votre choix, les éventuelles exclusions à appliquer, et choisir si vous voulez lancer la fusion avec vérification manuelle, ou automatiquement.

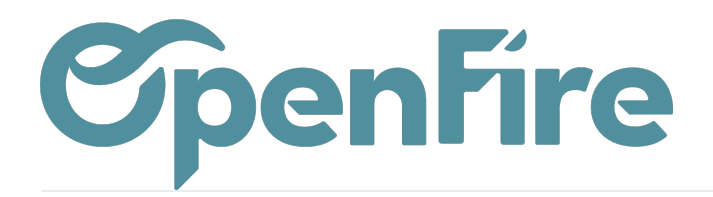

| =       | Contacts                 |                                                                                                    | 0 🗙 🕻 | Administrateur (su | upportdoc) <del>-</del> |
|---------|--------------------------|----------------------------------------------------------------------------------------------------|-------|--------------------|-------------------------|
| P       | Contacts                 | Fusionner les contacts                                                                                                    | ×     |                    | Q                       |
|         | CRÉER IMPO               | Sélectionnez la liste des champs utilisés pour chercher les enregistrements dupliqués. Si vous sélectionnez plusieurs champs, Odoo vous proposera de fusionner seulement ceux qui ont tous ces champs en commun (pas uniquement l'un des champs). | A     | / 22 < 🔉 📰         | <b></b> •               |
|         | Nom                      |                                                                                                    |       | s Commercial       | Type d'adresse          |
| G       | Administrateu            | Recherche de doublons basés sur les données dupliquées dans                                                                                                    |       |                    | Contact                 |
|         | Best Fires               | Courriel Nom                                                                                                    |       | Administrateur     | Contact                 |
|         | BTZ (Bretagne<br>Modinox | Est une société<br>TVA                                                                                                    | - 1   |                    | Contact                 |
|         | Cheminée Goo             | Société mère                                                                                                    | - 1   |                    | Contact                 |
|         | DUBOIS Paul              | Exclure les contacts avec                                                                                                    | - 1   | Administrateur     | Contact                 |
|         | Dupont Camill            | Utilisateur associé au contact                                                                                                    | - 1   | Administrateur     | Contact                 |
| E       | Fauroux - Mod            | associées au contact                                                                                                    | - 1   |                    | Contact                 |
| 6       | Fire Stove               | Options                                                                                                    | •     |                    | Contact                 |
|         | GTZ - Modinox            | FUSIONNER AVEC VÉRIFICATION MANUELLE FUSIONNER AUTOMATIQUEMENT Fusionne automatiquement tous les processus ou Ann                                                                                                    | uler  |                    | Contact                 |
| <i></i> | HARTMANN -               | Modinox 8 Rue Louis Jeanperrin 25200 Montbéliard 66 morand.beltzung@hild.f                                                                                                    |       |                    | Contact                 |

En fusion manuelle, vous devez choisir pour chaque doublon détecté si vous voulez Fusionner les contacts ou Ignorez ces contacts.